## 1. Manual setting of the process parameters

| 1 | Configuration Level  Please insert access code  2 7                                                                                                    | Switch on the power at the<br>back of the device and<br>press simultaneously the<br>operating button to enter the<br>configuration level. Enter<br>the access code "217". |
|---|----------------------------------------------------------------------------------------------------|----------------------------------------------------------------------------------------------------|
| 2 | <ul> <li>Configuration Level</li> <li>▲</li> <li>▲<th>Enter "Material library" by pressing the rotary button</th></li></ul> | Enter "Material library" by pressing the rotary button                                                                                                    |
| 3 | <ul> <li>Material library</li> <li>Program 01</li> <li>Program 02</li> <li>Program 03</li> </ul>                                                                                                    | Press the rotary button >5<br>seconds for a manual<br>setting of process<br>parameters.                                                                                   |
| 4 | Material library   Program 01   10:10                                                                                                    | Choose the programme<br>name by turning the rotary<br>button.                                                                                                    |

| 5 | Material library   Program 01   10:10                 | Choose the curing time by<br>turning the rotary button<br>according to the instruction<br>of use of the material.                                                                                                    |
|---|-------------------------------------------------------|----------------------------------------------------------------------------------------------------|
| 6 | Material library<br>Program 01<br>10:10<br>Program 01 | Chose the exposure<br>medium according to the<br>material. For the post curing<br>of medical devices nitrogen<br>is necessary. Activate "N2"<br>by turning the rotary button.<br>For post curing laboratory<br>products activate "AIR". |
| 7 | Material library     Program 01     10:10             | For setting the LED intensity<br>turn the rotary button.                                                                                                    |
| 8 | UED intensity     Top Pannel     Bottom Pannel        | Adjust all LED intensities<br>according to the instruction<br>of use of the materials.<br>Afterwards exit the "LED<br>intensity" level and the<br>"Material library" level.                                                             |

## 2. How to create parameter files and include them into the PCU LED

|                                                                                                    | To install new parameters |
|----------------------------------------------------------------------------------------------------|---------------------------|
| Office: Usidett verwendete Arbeitsmappen                                                                                                    | To install new parameters |
| Specifier              ← = + ↑              ← → ↑             ← → ↑                                                                                                    | into the PCU LED open the |
| Automotive<br>automotive<br>Duckan<br>Duckan | file "PCU_NAME" with an   |
| forgeten                                                                                                    | Excel software. To select |
| Control Control C                                                                                                    | the parameter file        |
| 3 10 Opinte<br>El Baler<br>El Dentry                                                                                                    | "PCU_NAME" make sure to   |
| Determine PC_1MM - Add Others                                                                                                    | display all file formats. |
|                                                                                                    |                           |
| 2 Textkonvertierungs-Assistent - Schritt 1 von 3 ? ×                                                                                                    | Chose in the following    |
| Der Textkonvertierungs-Assistent hat erkannt, dass Ihre Daten mit Trennzeichen versehen sind.<br>Wenn alle Angaben korrekt sind, klicken Sie auf "Weiter", oder wählen Sie den korrekten Datentyp.                                                                                                    | window "MS-DOS (PC-8)"    |
| Ursprünglicher Datentyp<br>Wählen Sie den Dateityp, der Ihre Daten am besten beschreibt:                                                                                                    | and click on "Novt"       |
| <u>G</u> etrennt - Zeichen wie z.B. Kommas oder Tabstopps trennen Felder (Excel 4.0-Standard). <u>F</u> este Breite - Felder sind in Spalten ausgerichtet, mit Leerzeichen zwischen jedem Feld.                                                                                                    | and click off mext.       |
| Import beginnen in Zeile: 1 🖨 Dateiursprung: MS-DOS (PC-8)                                                                                                    |                           |
| Die Daten haben Überschriften.                                                                                                    |                           |
| Vorschau der Datei C:\Users\KKurz\Desktop\Version20171207_PCU LED Calibration and Monito\PCU_NAME.txt.                                                                                                    |                           |
| 1 PositionProgram namePanel upPanel downRunning timeairN2                                                                                                    |                           |
| 3<br>4 120proz202020202000:1000                                                                                                    |                           |
| < >                                                                                                    |                           |
| Abbrechen < Zurück: Weiter > Fertig stellen                                                                                                    |                           |
|                                                                                                    |                           |
| Textkonvertierungs-Assistent - Schritt 2 von 3         ? X                                                                                                    | Choose Tabstopp and       |
| Dieses Dialogfeld ermöglicht es Ihnen, Trennzeichen festzulegen. Sie können in der Vorschau der markierten Daten sehen, wie Ihr Text erscheinen wird.                                                                                                    | confirm with "Next"       |
| Trenzeichen                                                                                                    | commune next.             |
| Instruction     Instruction     Instruction     Instruction     Instruction     Instruction     Instruction     Instruction                                                                                                    |                           |
| Leerzeichen                                                                                                    |                           |
| Andere:                                                                                                    |                           |
| Datenvorschau                                                                                                    |                           |
|                                                                                                    |                           |
| Position Program name Panel up Panel down Running time ai<br>1 2 3 4 5 6 Running time ai                                                                                                    |                           |
| 1 20proz 20 20 20 20 20 20 00:10 0<br>2 80proz 80 80 80 80 80 80 00:10 0 v                                                                                                    |                           |
| Abbrechen < Zurück Veiter > Fgrtig stellen                                                                                                    |                           |

| 4        | Textkonvertierungs-Assistent - Schritt 3 von 3 ? X                                                                       |                                                                                                    |                     |                                                                          |                                   |                                  |                             |                                                   | Select the column Text and                                                                                                    |                                                  |                                                             |                  |
|----------|----------------------------------------------------------------------------------------------------|----------------------------------------------------------------------------------------------------|---------------------|--------------------------------------------------------------------------|-----------------------------------|----------------------------------|-----------------------------|---------------------------------------------------|----------------------------------------------------------------------------------------------------|--------------------------------------------------|-------------------------------------------------------------|------------------|
| •        | Dieses Dialogfeld ermöglicht es Ihnen, jede Spalte zu markieren und den Datentyp festzulegen.<br>Datenformat der Spalten |                                                                                                    |                     |                                                                          |                                   |                                  |                             |                                                   |                                                                                                    |                                                  |                                                             |                  |
|          | O <u>S</u> tandard                                                                                                    | tenformat der Spalten ) <u>S</u> tandard Die Option "Standard" behält Datumr, und Zablenwerte bei und                                                         |                     |                                                                          |                                   |                                  |                             |                                                   | choose "l ext" as file format.                                                                                                  |                                                  |                                                             |                  |
|          | Iext     Datum: TMI                                                                                                    | Die Option Standard behalt Datums- und Zahlenwerte bei und wandelt alle anderen Werte in Text um.     Datum: TMJ      Spalte nicht importieren (überspringen) |                     |                                                                          |                                   |                                  |                             | Click on complete.                                |                                                                                                    |                                                  |                                                             |                  |
|          | Spalte <u>nicht imp</u>                                                                                                  |                                                                                                    |                     |                                                                          |                                   |                                  |                             |                                                   |                                                                                                    |                                                  |                                                             |                  |
|          |                                                                                                    |                                                                                                    |                     |                                                                          |                                   |                                  |                             |                                                   |                                                                                                    |                                                  |                                                             |                  |
|          |                                                                                                    |                                                                                                    |                     |                                                                          |                                   |                                  |                             |                                                   |                                                                                                    |                                                  |                                                             |                  |
|          | Datenvorschau                                                                                                    |                                                                                                    |                     |                                                                          |                                   |                                  |                             |                                                   |                                                                                                    |                                                  |                                                             |                  |
|          | batemons <u>e</u> nau                                                                                                    |                                                                                                    |                     |                                                                          |                                   | $\neg$                           |                             |                                                   |                                                                                                    |                                                  |                                                             |                  |
|          | Text Stand<br>Position                                                                                                   | Standard Star<br>Program name                                                                                                    | Panel up            | StandStandSta<br>Par                                                     | endard Star                       | unning t                         | St.<br>time ai ^            |                                                   |                                                                                                    |                                                  |                                                             |                  |
|          | 1                                                                                                    | DLP.A clear 30                                                                                                    | 30                  | 30 30 30                                                                 | 30                                | 5:00                             |                             |                                                   |                                                                                                    |                                                  |                                                             |                  |
|          | 2                                                                                                    | FotoCast 50                                                                                                    | 50                  | 50 50 50                                                                 | 50                                | 01:30                            |                             |                                                   |                                                                                                    |                                                  |                                                             |                  |
|          |                                                                                                    |                                                                                                    |                     |                                                                          |                                   |                                  |                             |                                                   |                                                                                                    |                                                  |                                                             |                  |
|          |                                                                                                    |                                                                                                    | Ab                  | brechen <                                                                | Zurück                            | /eiter >                         | ertig stellen               |                                                   |                                                                                                    |                                                  |                                                             |                  |
| 5        | There are                                                                                                    | 10 slots a                                                                                                    | availat             | le to ad                                                                 | d more                            | e mate                           | rial par                    | ameter                                            | s accord                                                                                                    | ding to                                          | the                                                         |                  |
|          | inotruction                                                                                                    | of upo                                                                                                    | or the              | noot -                                                                   | urina of                          | modia                            |                             | 000 04-                                           | ogon ic                                                                                                    | 0.000                                            |                                                             | ,                |
|          | Instruction                                                                                                    | i of use. F                                                                                                    | or the              | post ci                                                                  | uring of                          | meai                             | ai devi                     | ces nitr                                          | ogen is                                                                                                    | neces                                            | ssary                                                       | •                |
|          | Please fill                                                                                                    | in the col                                                                                                    | umn a               | ir "0" ar                                                                | nd in the                         | e colu                           | mn N2                       | "1" acco                                          | ording to                                                                                                    | o the t                                          | able                                                        |                  |
|          | bolow                                                                                                    |                                                                                                    |                     |                                                                          |                                   |                                  |                             |                                                   | -                                                                                                    |                                                  |                                                             |                  |
|          | below.                                                                                                    |                                                                                                    |                     |                                                                          |                                   |                                  |                             |                                                   |                                                                                                    |                                                  |                                                             |                  |
|          | Due to nitrogen is not necessary for post curing laboratory products please fill in in                                   |                                                                                                    |                     |                                                                          |                                   |                                  |                             |                                                   |                                                                                                    | n in                                             |                                                             |                  |
|          | Due to nit                                                                                                    | rogen is r                                                                                                    | ot nec              | essary                                                                   | for pos                           | t curin                          | ig labor                    | atory p                                           | roducts                                                                                                    | pleas                                            |                                                             | n m              |
|          | Due to nit                                                                                                    | rogen is r<br>n air "1" a                                                                                                    | ot nec              | essary<br>he colu                                                        | for pos<br>mn N2                  | t curin<br>"0"                   | ig labor                    | atory p                                           | roducts                                                                                                    | pieas                                            |                                                             | ITT ITT          |
|          | Due to nit                                                                                                    | rogen is r<br>n air "1" a                                                                                                    | not nec<br>and in t | essary<br>he colu                                                        | for pos<br>mn N2                  | t curin<br>"0".                  | ig labor                    | atory pi                                          | roducts                                                                                                    | pieas                                            |                                                             |                  |
| Pos      | Due to nit<br>the colum                                                                                                  | rogen is n<br>n air "1" a<br><sup>Program name</sup>                                                                                                    | not nec             | essary<br>he colu                                                        | for pos<br>mn N2                  | t curin<br>"0".                  | Panel down                  |                                                   | roducts<br>Running time                                                                                                    | pieas                                            | N2                                                          |                  |
| Pos      | Due to nit<br>the colum                                                                                                  | rogen is n<br>n air "1" a<br>Program name                                                                                                    | not nec<br>and in t | cessary<br>the colu<br>Panel up                                          | for pos<br>mn N2<br>³             | t curin<br>"0".<br>4             | ng labor<br>Panel down<br>5 |                                                   | roducts                                                                                                    | pieas:                                           | N2                                                          |                  |
| Pos      | Due to nit                                                                                                    | rogen is n<br>n air "1" a<br>Program name<br>DLP.A clear<br>FotoCast                                                                                          | not nec             | cessary<br>the colu<br>Panel up<br>2<br>30<br>50                         | for pos<br>mn N2                  | t curin<br>"0".<br>4             | Panel down<br>5<br>30<br>50 | atory pi                                          | Running time a<br>05:00<br>00:30                                                                                                | ir<br>1                                          | N2                                                          |                  |
| Pos      | Due to nit<br>the colum                                                                                                  | rogen is n<br>n air "1" a<br>Program name<br>DLP.A clear<br>FotoCast                                                                                          | not nec<br>and in t | essary<br>he colu<br><sup>Panel up</sup><br>2<br>30<br>50                | for pos<br>mn N2<br>3<br>30<br>50 | t curin<br>"0".<br>4<br>30<br>50 | Panel down<br>5<br>30<br>50 | 6<br>30<br>50                                     | Running time a<br>05:00<br>00:30                                                                                                | ir<br>1                                          | N2                                                          |                  |
| Pos      | Due to nit                                                                                                    | rogen is n<br>n air "1" a<br>Program name<br>DLP.A clear<br>FotoCast                                                                                          | not nec<br>and in t | essary<br>he colu<br><sup>2</sup><br>30<br>50                            | for pos<br>mn N2                  | 4 curin<br>"0".<br>4             | Panel down<br>5<br>30<br>50 | 6<br>30<br>50                                     | Running timea<br>05:00<br>00:30                                                                                                 | ir<br>1                                          | N2                                                          |                  |
| Pos      | Due to nit<br>the colum                                                                                                  | rogen is n<br>n air "1" a<br>Program name<br>DLP.A clear<br>FotoCast                                                                                          | not nec<br>and in t | essary<br>he colu<br><sup>2</sup><br><sup>2</sup><br><sup>30</sup><br>50 | for pos<br>mn N2                  | 4 4                              | Panel down<br>5<br>30<br>50 | 6<br>30<br>50                                     | Running time a                                                                                                    | ir<br>1                                          | N2                                                          |                  |
| Pos      | Due to nit                                                                                                    | rogen is n<br>n air "1" a<br>Program name<br>DLP.A clear<br>FotoCast                                                                                          | not nec<br>and in t | essary<br>he colu<br>Panel up<br>2<br>30<br>50                           | for pos<br>mn N2                  | 4 curin<br>"0".                  | Panel down<br>5<br>30<br>50 | 6<br>30<br>50                                     | Running tim a<br>05:00<br>00:30                                                                                                 | ir<br>1                                          | N2                                                          |                  |
| Pos      | Due to nit                                                                                                    | rogen is n<br>n air "1" a<br>Program name<br>DLP.A clear<br>FotoCast                                                                                          | not nec<br>and in t | essary<br>he colu<br><sup>anel up</sup> 2<br>30<br>50                    | for pos<br>mn N2                  | 4 4                              | Panel down<br>5<br>30<br>50 | 6<br>30<br>50                                     | Running timea<br>05:00<br>00:30                                                                                                 | ir<br>c                                          | N2                                                          |                  |
| Pos      | Due to nit                                                                                                    | rogen is n<br>n air "1" a<br>Program name<br>DLP.A clear<br>FotoCast                                                                                          | not nec<br>and in t | essary<br>he colu<br>Panel up<br>2<br>30<br>50                           | for pos<br>mn N2                  | 4 curin<br>"0".                  | Panel down<br>5<br>30<br>50 | 6<br>30<br>50                                     | Running time a                                                                                                    | ir<br>1                                          | N2                                                          |                  |
| Pos      | Due to nit                                                                                                    | rogen is n<br>n air "1" a<br>Program name<br>DLP.A clear<br>FotoCast                                                                                          | not nec<br>and in t | essary<br>he colu<br><sup>2</sup><br>30<br>50                            | for pos<br>mn N2                  | 4 30 50                          | Panel down<br>5<br>30<br>50 | atory pi                                          | Running timea<br>05:00<br>00:30<br>the doc                                                                                      | ir<br>umen                                       |                                                             |                  |
| Pos<br>6 | Due to nit                                                                                                    | rogen is n<br>n air "1" a<br>Program name<br>DLP.A clear<br>FotoCast                                                                                          | not nec<br>and in t | essary<br>he colu<br><sup>Panel up</sup><br>2<br>30<br>50                | for pos<br>mn N2                  | 4<br>(0".                        | Panel down<br>5<br>30<br>50 | Save                                              | Running time a<br>05:00<br>00:30<br>the doc                                                                                     | ir<br>umen                                       |                                                             | 1<br>0<br>A .txt |
| Pos      | Due to nit                                                                                                    | rogen is n<br>n air "1" a<br>Program name<br>DLP.A clear<br>FotoCast                                                                                          | not nec<br>and in t | essary<br>he colu<br>ranel up<br>2<br>30<br>50                           | for pos<br>mn N2                  | 4 curin<br>"0".                  | Panel down<br>5<br>30<br>50 | Save file. D                                      | Running time<br>05:00<br>00:30<br>the doc                                                                                       | umen<br>nange                                    | t as a the                                                  | a .txt           |
| Pos<br>6 | Due to nit                                                                                                    | rogen is n<br>n air "1" a<br>Program name<br>DLP.A clear<br>FotoCast                                                                                          | not nec<br>and in t | essary<br>he colu<br><sup>Yanel up</sup><br>2<br>30<br>50                | for pos<br>mn N2                  | 4 30 50                          | Panel down<br>5<br>30<br>50 | Save<br>file. D                                   | Running time<br>05:00<br>00:30<br>the doc<br>Do not ch<br>e of the f                                                            | umen<br>nange                                    | t as a<br>the                                               | a .txt           |
| Pos<br>6 | Due to nit                                                                                                    | rogen is n<br>n air "1" a<br>Program name<br>DLP.A clear<br>FotoCast                                                                                          | not nec<br>and in t | essary<br>he colu<br>ranel up<br>2<br>30<br>50                           | for pos<br>mn N2                  | 4 curin<br>"O".                  | Panel down<br>5<br>30<br>50 | Save<br>file. D<br>name                           | Running time a<br>05:00<br>00:30<br>the doc<br>Do not ch<br>e of the f                                                          | umen<br>nange<br>ile oth                         | t as a<br>the<br>nerwise                                    | a .txt           |
| Pos      | Due to nit                                                                                                    | rogen is n<br>n air "1" a<br>Program name<br>DLP.A clear<br>FotoCast                                                                                          | PCU                 | essary he colu ranel up 2 30 50 NAME                                     | for pos<br>mn N2                  | 4 curin<br>"O".                  | Panel down<br>5<br>30<br>50 | Save<br>file. D<br>name<br>the P                  | Running time<br>05:00<br>00:30<br>the doc<br>00 not ch<br>e of the f<br>CU LED                                                  | umen<br>nange<br>ile oth                         | t as a<br>the<br>nerwis                                     | a .txt           |
| Pos<br>6 | Due to nit                                                                                                    | rogen is n<br>n air "1" a<br>Program name<br>DLP.A clear<br>FotoCast                                                                                          | PCU_                | essary<br>he colu<br><sup>anel up</sup> 2<br>30<br>50<br>50              | for pos<br>mn N2                  | 4 °°                             | Panel down<br>5<br>30<br>50 | Save<br>file. D<br>name<br>the P                  | Running time<br>Running time<br>05:00<br>00:30<br>00:30<br>the doc<br>00 not ch<br>e of the f<br>CU LED<br>aramete              | umen<br>nange<br>ile oth<br>cann                 | t as a the nerwishot im                                     | a .txt           |
| Pos      | Due to nit                                                                                                    | rogen is n<br>n air "1" a<br>Program name<br>DLP.A clear<br>FotoCast                                                                                          | PCU_                | essary he colu ranel up 2 30 50 NAME                                     | for pos<br>mn N2                  | 4 curin<br>"0".                  | Panel down<br>5<br>30<br>50 | Save<br>file. D<br>name<br>the pa                 | Running time<br>Running time<br>05:00<br>00:30<br>the doc<br>00 not ch<br>e of the f<br>CU LED<br>aramete                       | umen<br>nange<br>ile oth<br>cann<br>rs.          | t as a<br>the<br>nerwis                                     | a .txt           |
| Pos<br>6 | Due to nit                                                                                                    | rogen is n<br>n air "1" a<br>Program name<br>DLP.A clear<br>FotoCast                                                                                          | PCU_                | essary he colu ranel up 2 30 50 50 NAME                                  | for pos<br>mn N2                  | 4 curin<br>"O".                  | Panel down<br>5<br>30<br>50 | Save<br>file. D<br>name<br>the pa<br>Copy         | Running time<br>Running time<br>05:00<br>00:30<br>the doc<br>00 not ch<br>of the f<br>CU LED<br>aramete<br>the para             | umen<br>nange<br>ile oth<br>cann<br>rs.          | t as a<br>the<br>nerwise<br>ot im                           | a .txt           |
| <b>6</b> | Due to nit                                                                                                    | rogen is n<br>n air "1" a<br>Program name<br>DLP.A clear<br>FotoCast                                                                                          | PCU_                | essary<br>he colu<br><sup>anel up</sup> 2<br>30<br>50<br>50              | for pos<br>mn N2                  | 4 °°°.                           | Panel down<br>5<br>30<br>50 | Save<br>file. D<br>name<br>the pa<br>Copy<br>(PCU | Running time<br>Running time<br>05:00<br>00:30<br>the doc<br>00 not ch<br>e of the f<br>CU LED<br>aramete<br>the para<br>_Name) | umen<br>nange<br>ile oth<br>cann<br>rs.<br>amete | t as a<br>the<br>nerwise<br>ot im                           | a .txt           |
| 6<br>7   | Due to nit                                                                                                    | rogen is n<br>n air "1" a<br>Program name<br>DLP.A clear<br>FotoCast                                                                                          | PCU_                | essary he colu ranel up 2 30 50 NAME                                     | for pos<br>mn N2                  | 4 curin<br>"O".                  | Panel down<br>5<br>30<br>50 | Save<br>file. D<br>name<br>the pa<br>Copy<br>(PCU | Running time<br>Running time<br>05:00<br>00:30<br>the doc<br>00 not che<br>aramete<br>the para<br>The para<br>Arive             | umen<br>nange<br>ile oth<br>cann<br>rs.<br>amete | t as a the nerwised the the the the the the the the the the | a .txt           |

| 8 | Configuration Level  Please insert access code | Switch on the power switch<br>at the back of the device<br>and press simultaneously<br>the operating button to enter<br>the configuration level.<br>Enter the access code<br>"217". |
|---|------------------------------------------------|----------------------------------------------------------------------------------------------------|
| 9 |                                                | Connect the USB flash drive<br>with the PCU LED. Import<br>the file by choosing "Config<br>Import" under "Data<br>Exchange" on the PCU LED                                          |